# 使用熱點門戶指導使用者禁用MAC地址隨機化

# 目錄

<u>簡介</u> <u>組態</u> <u>裝置特定說明</u> <u>Android:</u> <u>蘋果:</u> <u>Windows:</u>

# 簡介

隨著Android 10和iOS 14的發佈,引入了MAC地址隨機化來嘗試防止使用者根據他們的無線MAC地 址被跟蹤。在加入熱點網路時,這有利於保護隱私,但會使企業環境中的裝置跟蹤變得困難,特別 是在嘗試分析這些裝置或使用流動裝置管理器以確保裝置在獲取網路訪問之前符合組織的安全策略 時。

對於分析和MDM服務,可指示終端使用者在獲得預期的網路訪問之前禁用裝置上的MAC隨機化。 這可以通過將使用者重定向到修改後的熱點頁面來實現,該熱點頁面提供在裝置使用隨機MAC地址 連線到網路時禁用MAC隨機化的指令。禁用MAC隨機化後,使用者可以正常連線。

# 組態

 導航到Administration > Identity Management > Groups,選擇Endpoint Identity Groups,然後選擇Add以建立新的終端組,該組名為

Random\_MAC\_Endpoints

| cisco   | Identity Services Engine       | Home        | <ul> <li>Context Visibility</li> </ul>                                                     | <ul> <li>Operations</li> </ul>                                                     | ▶ Policy      | - Administration    | Work Centers           |
|---------|--------------------------------|-------------|--------------------------------------------------------------------------------------------|------------------------------------------------------------------------------------|---------------|---------------------|------------------------|
| ► Sys   | tem Vanagement                 | Network R   | Resources                                                                                  | Portal Management                                                                  | pxGrid S      | ervices 		 Feed Se  | rvice                  |
| Ide     | ntities Groups External Identi | ity Sources | Identity Source Sequ                                                                       | uences                                                                             |               |                     |                        |
| Id<br>V | entity Groups                  | <b>م</b>    | Endpoint Identity<br>Endpoint Identity<br>* Nan<br>Descriptin<br>Parent Grov<br>Submit Car | Group List > New Er<br>entity Group<br>ne Random_MAC_<br>on To temporarily s<br>up | Endpoint Grou | MAC addresses for e | ndpoint purge policy 🔬 |

- 導航到工作中心(Work Centers)>訪客接入(Guest Access)>門戶和元件(Portals & Components),選擇訪客門戶,然後選擇建立(Create)以建立新的熱點訪客門戶,名為 Random MAC Detected
- 3. 在Portal Settings下,為Endpoint identity組選擇上面建立的終端組
- 4. 選擇Portal Page Customization
- 5. 在Text Elements下,將Banner title更改為Random MAC detected
- 6. 選擇可接受使用策略
- 7. 將內容標題更改為:裝置正在使用隨機MAC地址
- 8. 將以下文本新增到「說明文本」頁: 請更改裝置上的網路設定以使用全域性MAC地址而

**不是隨機MAC地址來獲取網路訪問。**還可以提供有關在裝置上禁用每個SSID的MAC隨 機化或全域性化的具體說明。

- 9. 在AUP頁上新增以下可選內容以刪除熱點門戶元素(確保在指令碼中貼上之前和之後選擇 Toggle HTML Source按鈕):
- 10. 此頁面上的其他設定可以更改,以便提供如何修改裝置上的MAC隨機設定的說明,一 旦完成選擇**儲存**
- 11. 建立名為Random\_MAC的授權配置檔案,以重定向到上面建立的頁面

| Veb Redirection (CWA, MDM, NSP, CPP) 👔 |   |     |                  |                           |  |  |  |
|----------------------------------------|---|-----|------------------|---------------------------|--|--|--|
| Hot Spot                               | Ŧ | ACL | URL_REDIRECT_ACL | Value Random MAC detected |  |  |  |

12. 建立授權策略規則,以使用Random\_MAC,條件與任何SSID的任何隨機MAC地址相匹配,以拒絕隨機MAC地址。這裡,正規表示式字串匹配條件(MATCHES ^.[26AEae].\*)用於標識隨機MAC地址,該地址利用Android和iOS裝置都遵循的MAC地址的本地有效位

| Random MAC | ĥ | Radius Calling-Station-ID MATCHES ^.[26AEae].* | Random_MAC | + |
|------------|---|------------------------------------------------|------------|---|
|------------|---|------------------------------------------------|------------|---|

## 裝置特定說明

以下是一些常見裝置可以指導使用者完成的步驟。特定裝置的供應商可以在其裝置上禁用MAC隨機 化的步驟略有不同。

### Android:

- 1. 開啟設定應用。
- 2. 選擇Network and Internet。
- 3. 選擇WiFi。
- 4. 確保您已連線到公司SSID。
- 5. 輕按當前WIFI連線旁邊的齒輪圖示。
- 6. 選擇Advanced。
- 7. 選擇Privacy。
- 8. 選擇使用裝置MAC。

#### **蘋**果:

蘋果公司發表了一篇文章,介紹了如何在他們的裝置上禁用MAC隨機化:

#### https://support.apple.com/en-us/HT211227

#### Windows:

在撰寫本文時,Windows預設禁用隨機MAC地址,但使用者可以選擇將其開啟。以下是啟用此功能 後禁用該功能的說明:

- 為所有網路禁用「使用隨機硬體地址」:
- 禁用特定網路的「使用隨機硬體地址」: